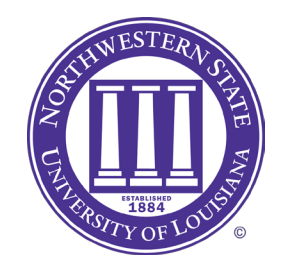

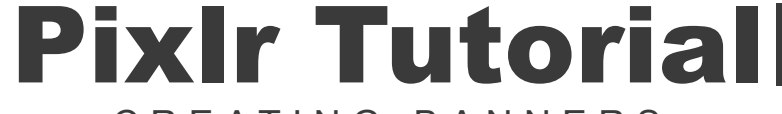

- CREATING BANNERS -

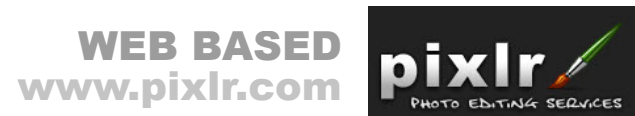

1. Go to **www.pixlr.com** and click on **Open Pixlr Editor (Advanced)**.

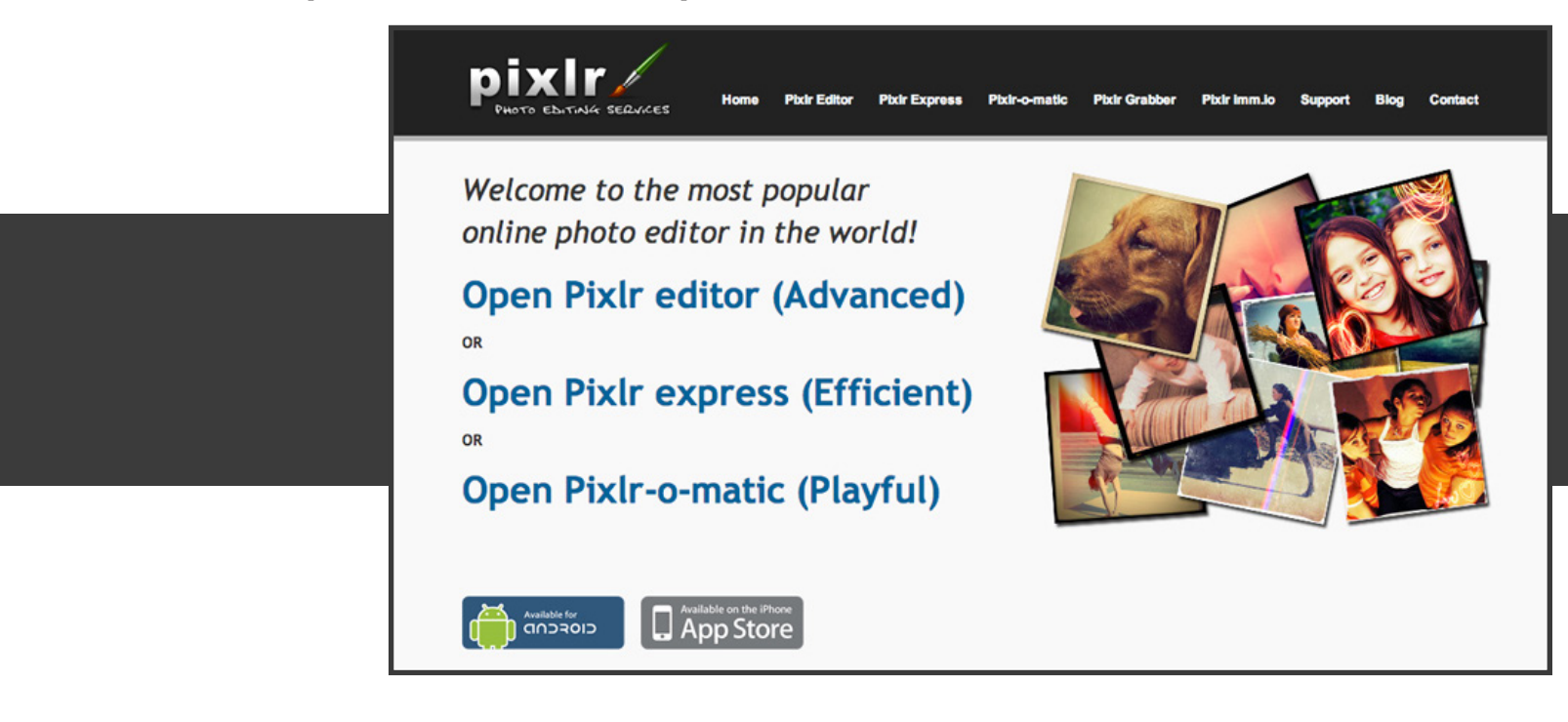

2. Click on **Create a new image**.

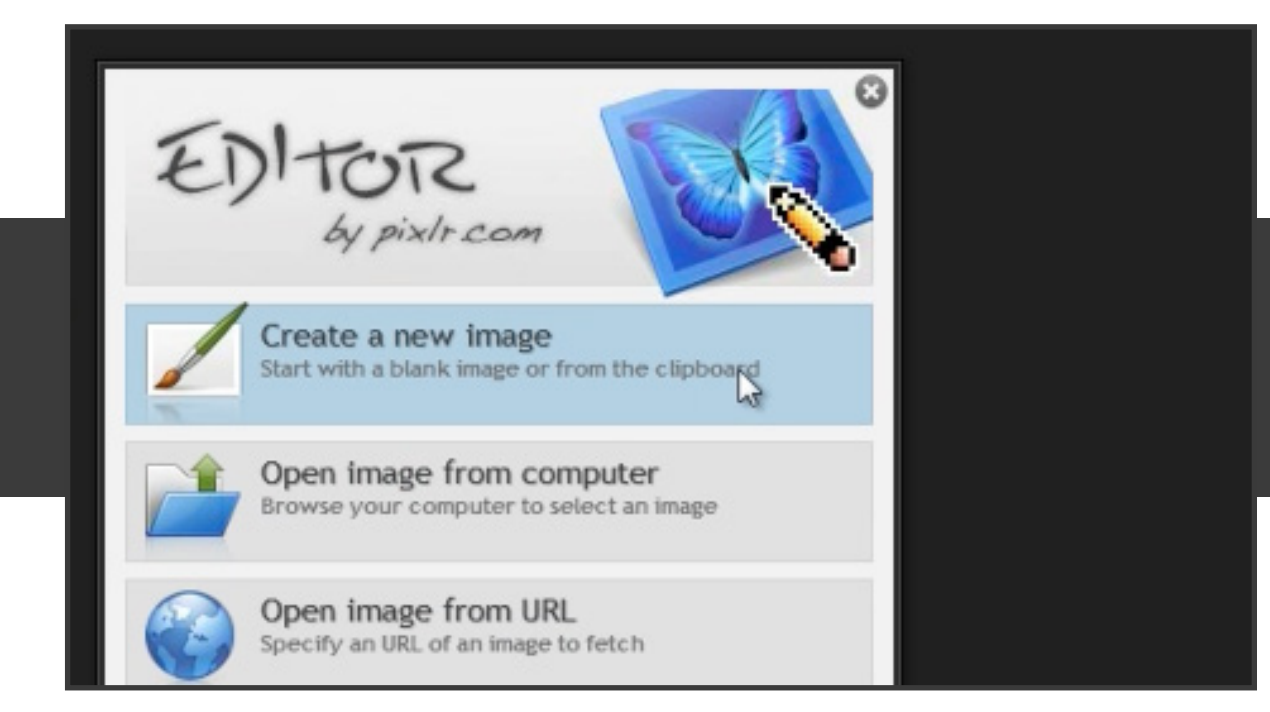

3. Name your banner. Give it a **width of 650** and a **height of 130.** 

| Name:<br>Art History Banner<br>Presets:<br>800 × 600<br>Width: Height:<br>650 • 130<br>Transparent<br>Cancel |            | New image | ×   |  |
|----------------------------------------------------------------------------------------------------|------------|-----------|-----|--|
| Art History Banner Presets: 800 × 600 Width: Height: 650  130 Transparent Cancel                             | Name:      |           |     |  |
| Presets:<br>800 × 600<br>Width: Height:<br>650 I 130<br>Transparent<br>Cancel                                | Art Histor | ry Banner | 110 |  |
| 800 x 600<br>Width: Height:<br>650 I 130<br>Transparent                                                      | Presets:   |           |     |  |
| Width: Height:<br>650 • 130 •<br>Transparent<br>Cancel                                                       | 800 × 60   | 0         |     |  |
| G50 I30 Transparent                                                                                          | Width:     | Height:   |     |  |
| Cancel                                                                                                    | 650        | - 130 -   |     |  |
| Cancel                                                                                                    | Transo     | arent     |     |  |
| Cancel                                                                                                    |            | arent     |     |  |
| Cancel                                                                                                    |            |           |     |  |
|                                                                                                    |            | Cancel    | 4   |  |

4. Click on the **Black Square**, located in the bottom of the Toolbar.

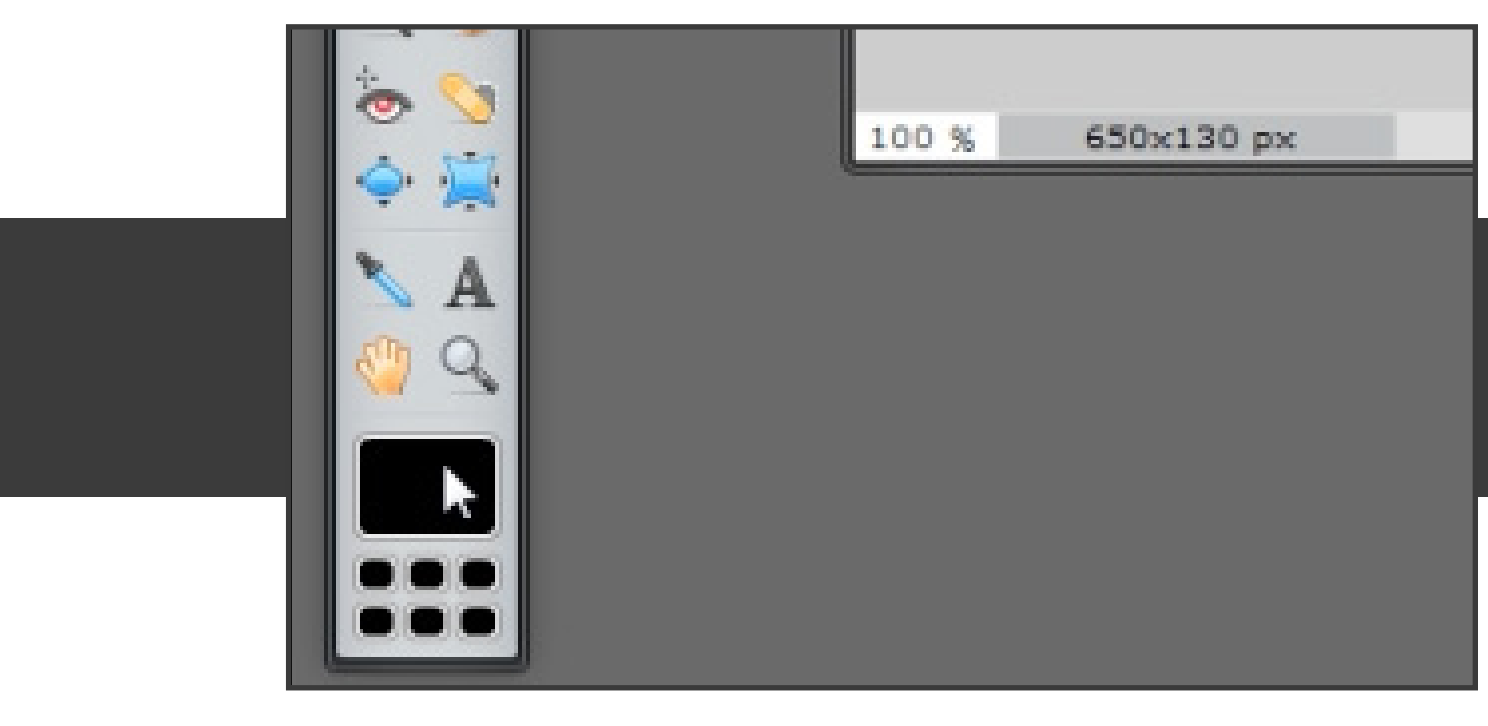

- 5. This brings up the color selector. I will select the **Web** tab, then a **blue color**.

6. Select the **Paint Bucket Tool**, then click on the background of your banner.

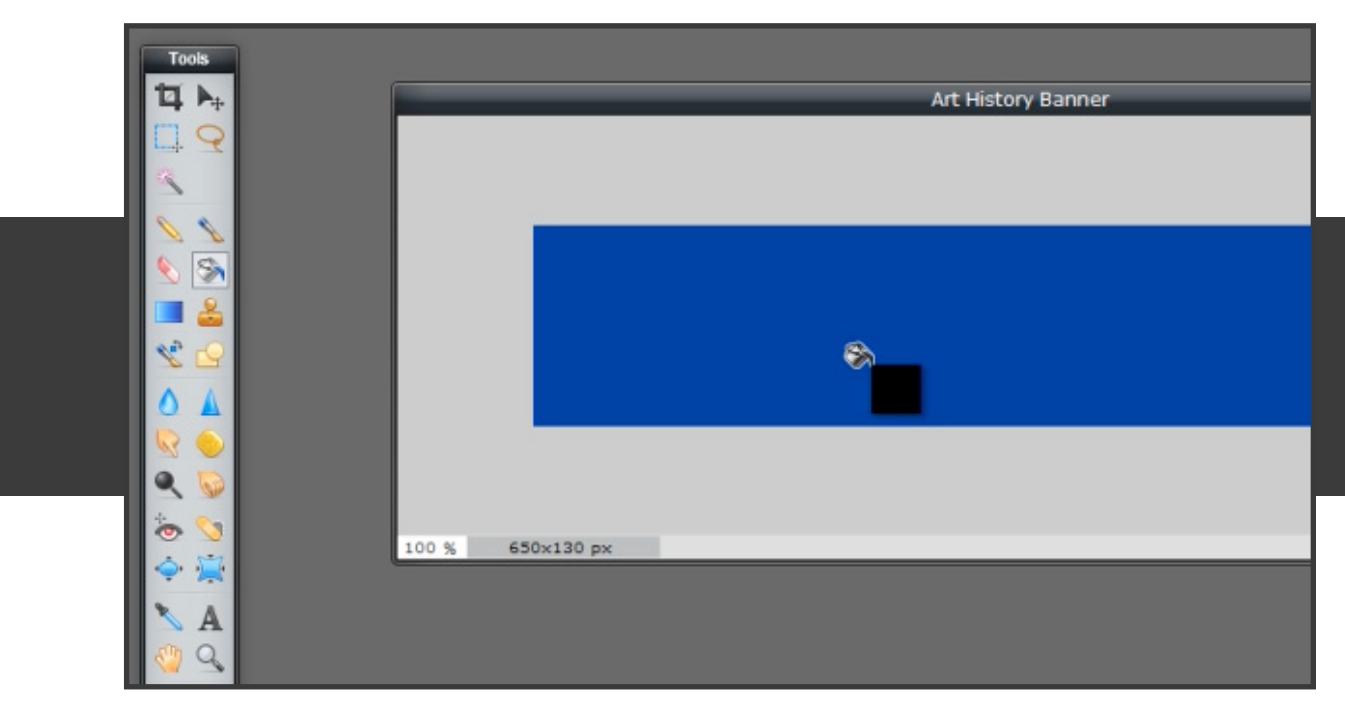

7. Select the **Font Tool** on your toolbar. Next, click in yout banner area.

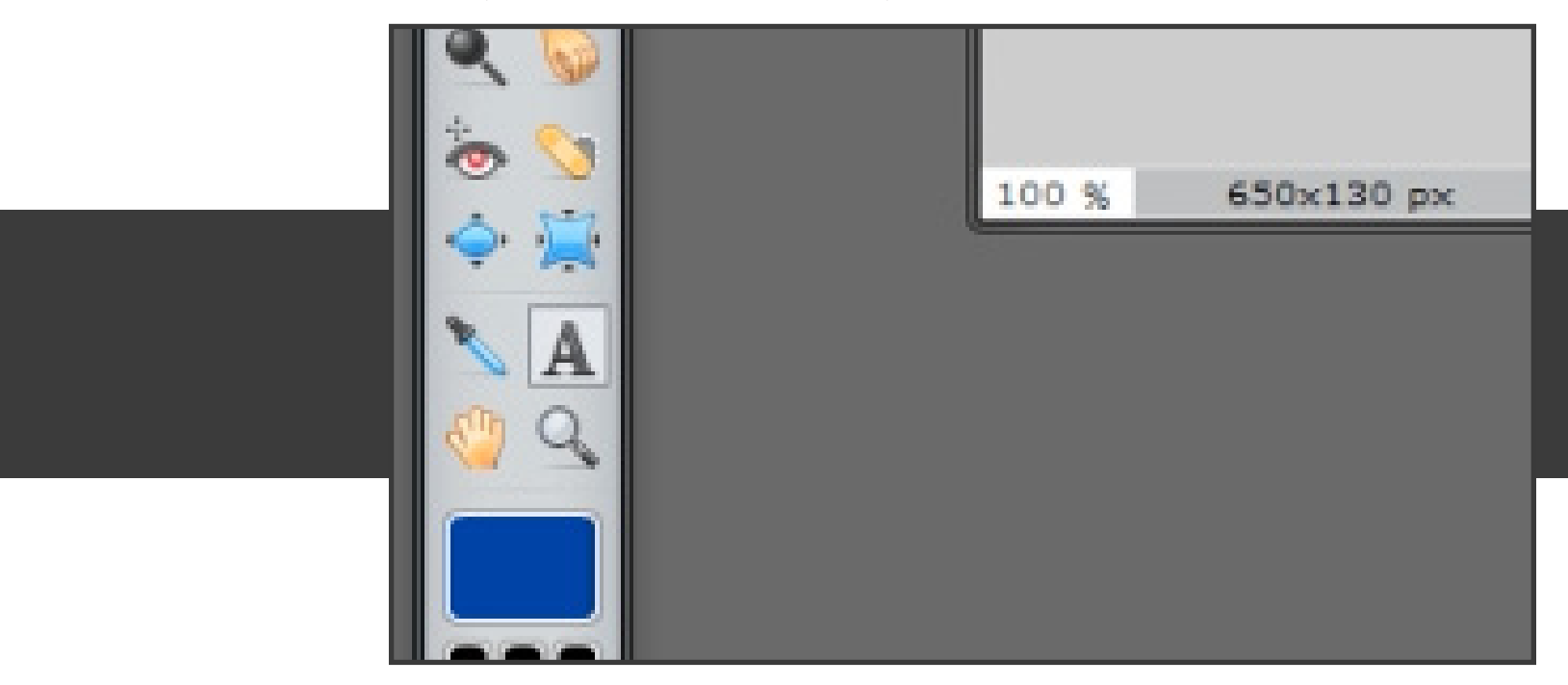

8. You are now typing on your banner. Select yout font, size, and color of choice.

| Art 1080                                |
|-----------------------------------------|
| Text:<br>Art 1080                       |
| Font:<br>FrankRuehl Size: Style: Color: |
| 38 Regular                              |

9. Select the **Font Tool** again, and click on another area inside your banner.

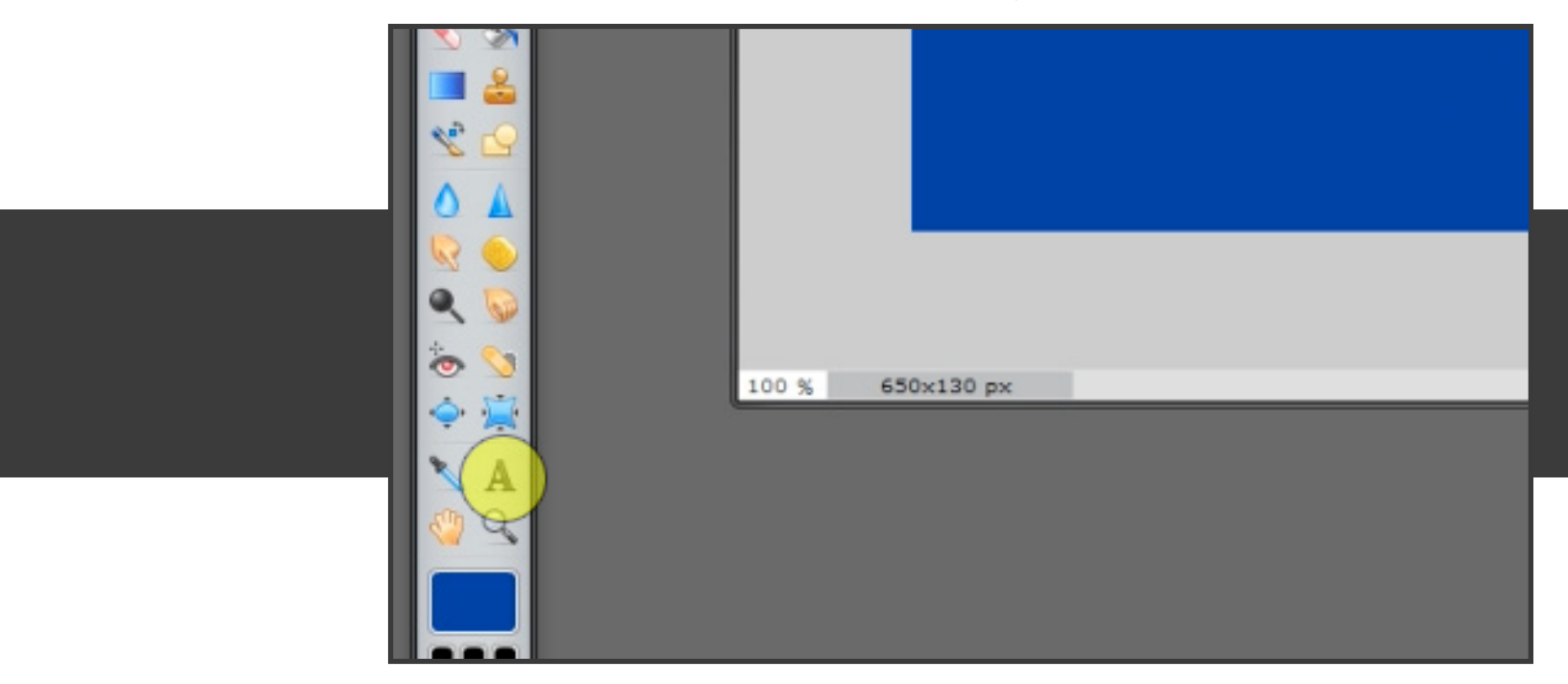

10. Type something else, i.e. Art History, beneath your previous text.

| Art 1080<br>A <i>rt History</i>                             |  |
|-------------------------------------------------------------|--|
| Text:<br>Art History                                        |  |
| Font:<br>FrankRuehl  Size: Style: Color:<br>39  Bold/Italic |  |

11. Open a new tab and go to **http://images.google.com** and search for something related to your banner.

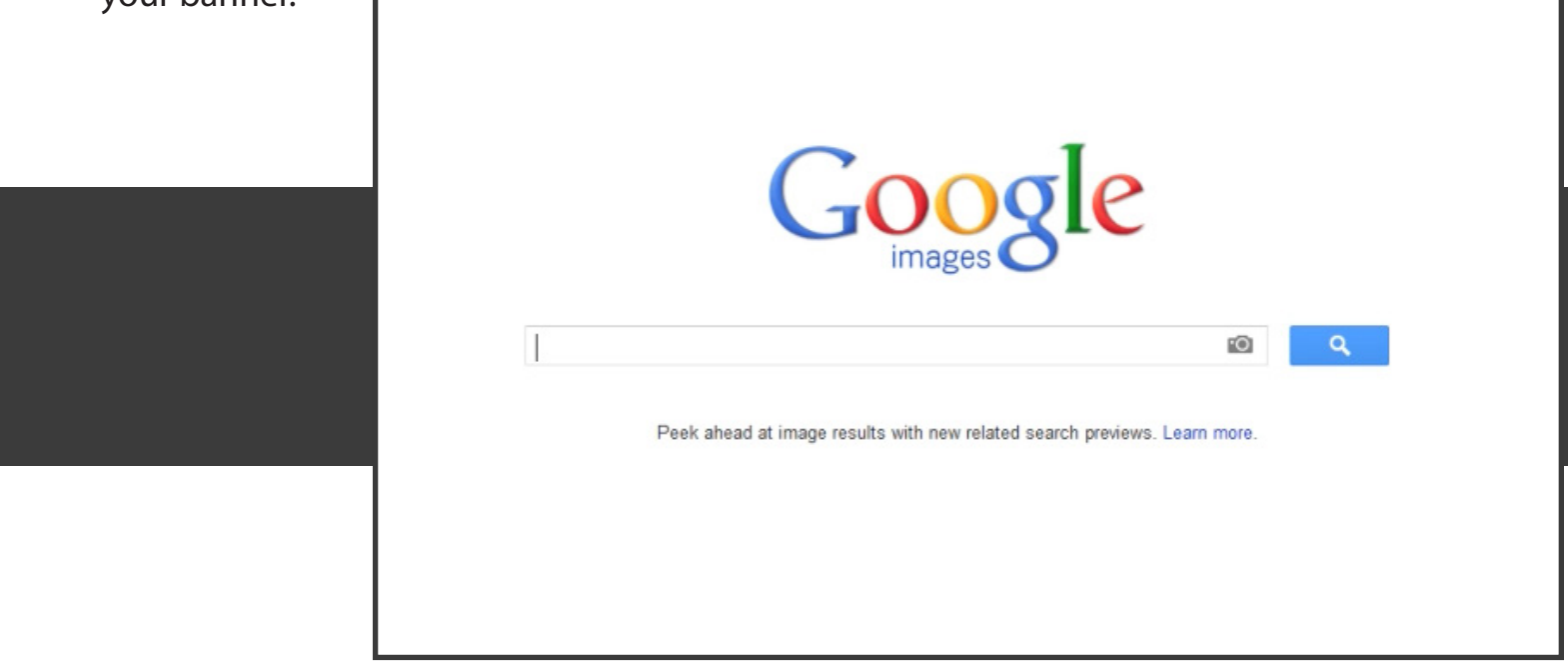

12. Click on a picture you would like to use in your banner.

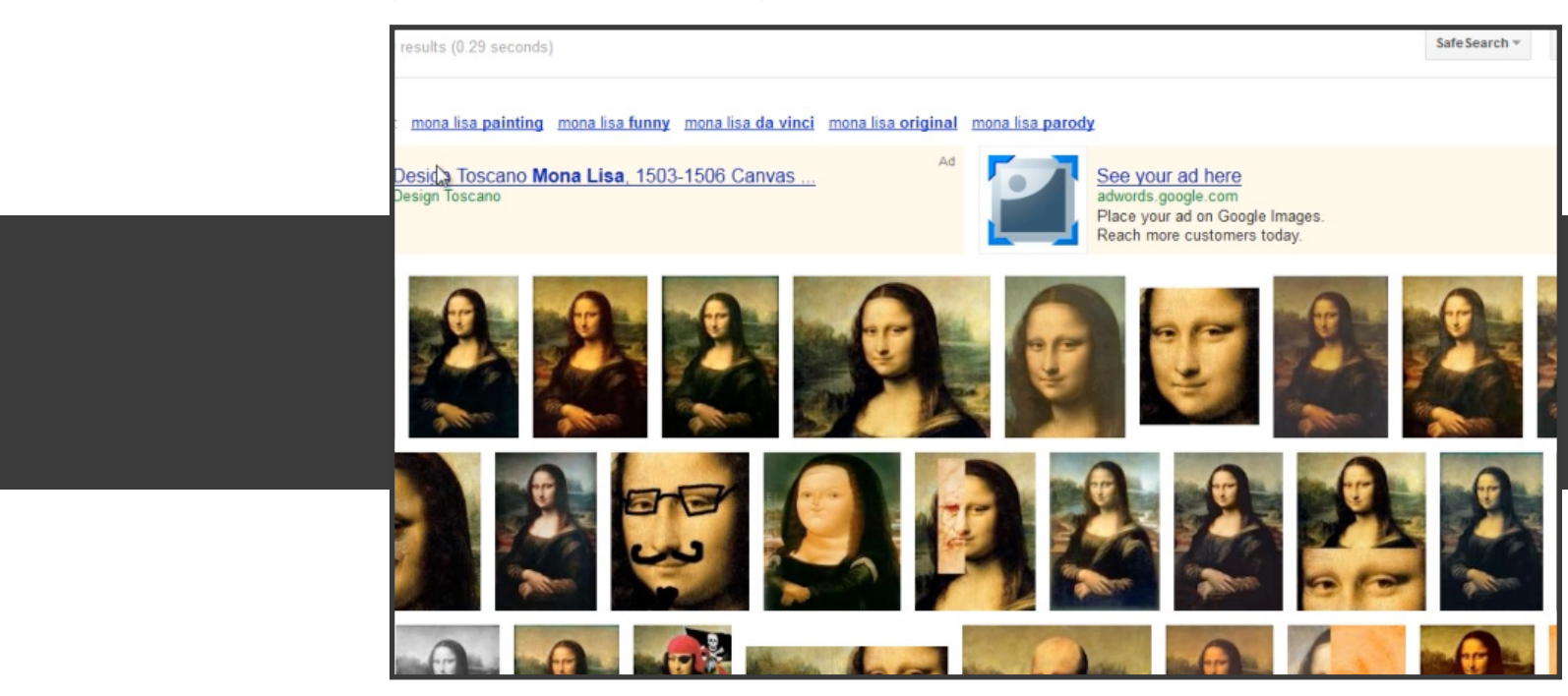

13. Click on **Full-Size Image** on the right hand side of the page.

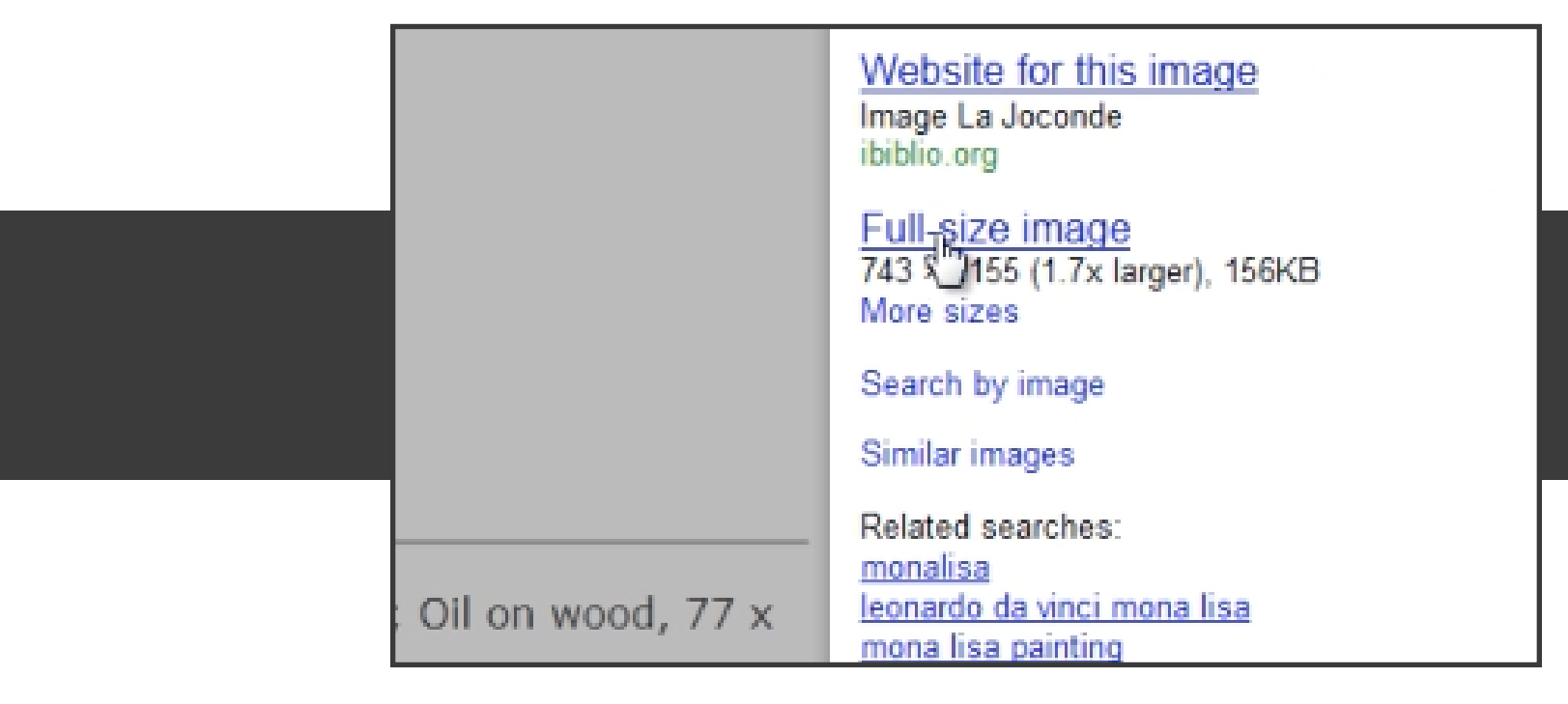

14. Copy the web address to your clipboard (Ctrl+C)

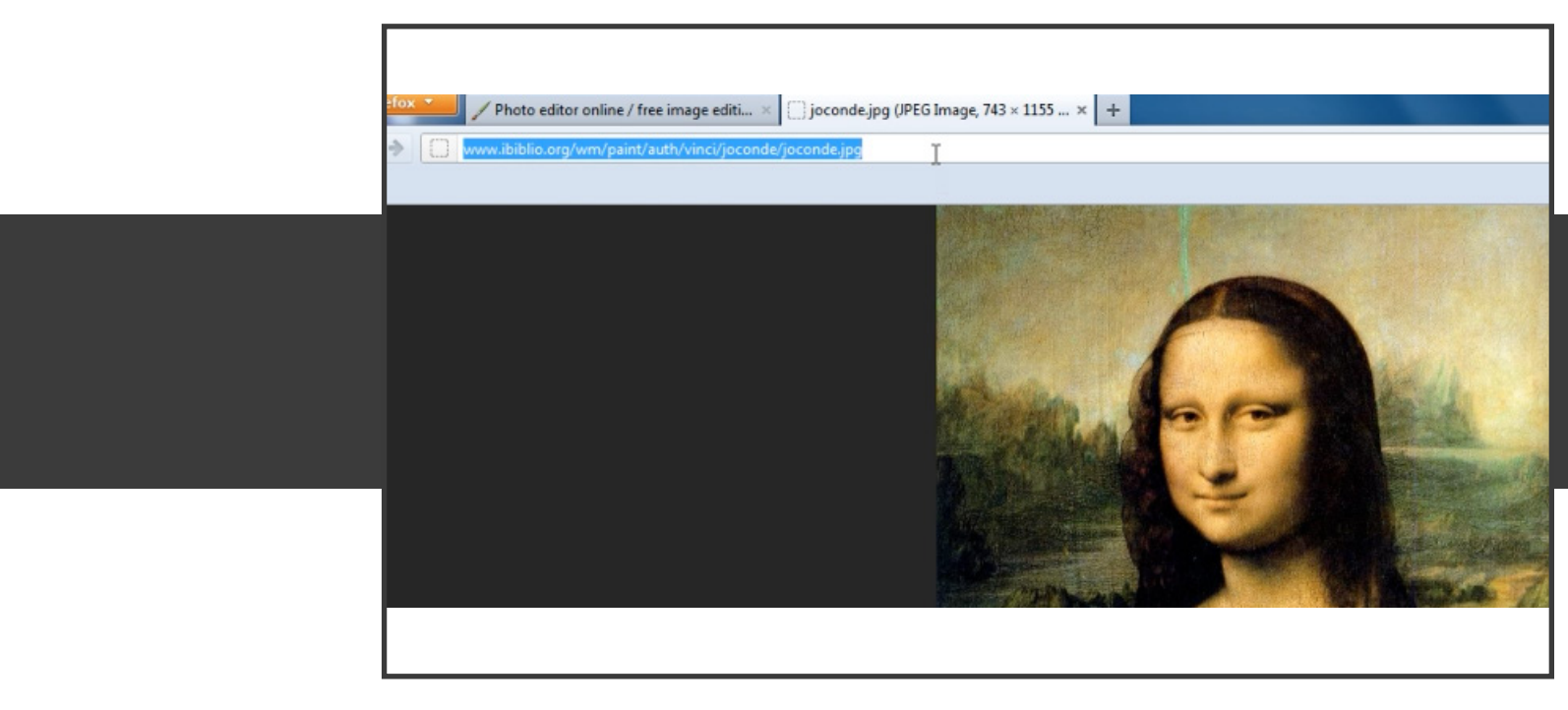

15. Go back to your open tab, Pixlr, and select **Layer-->Open image URL as layer**.

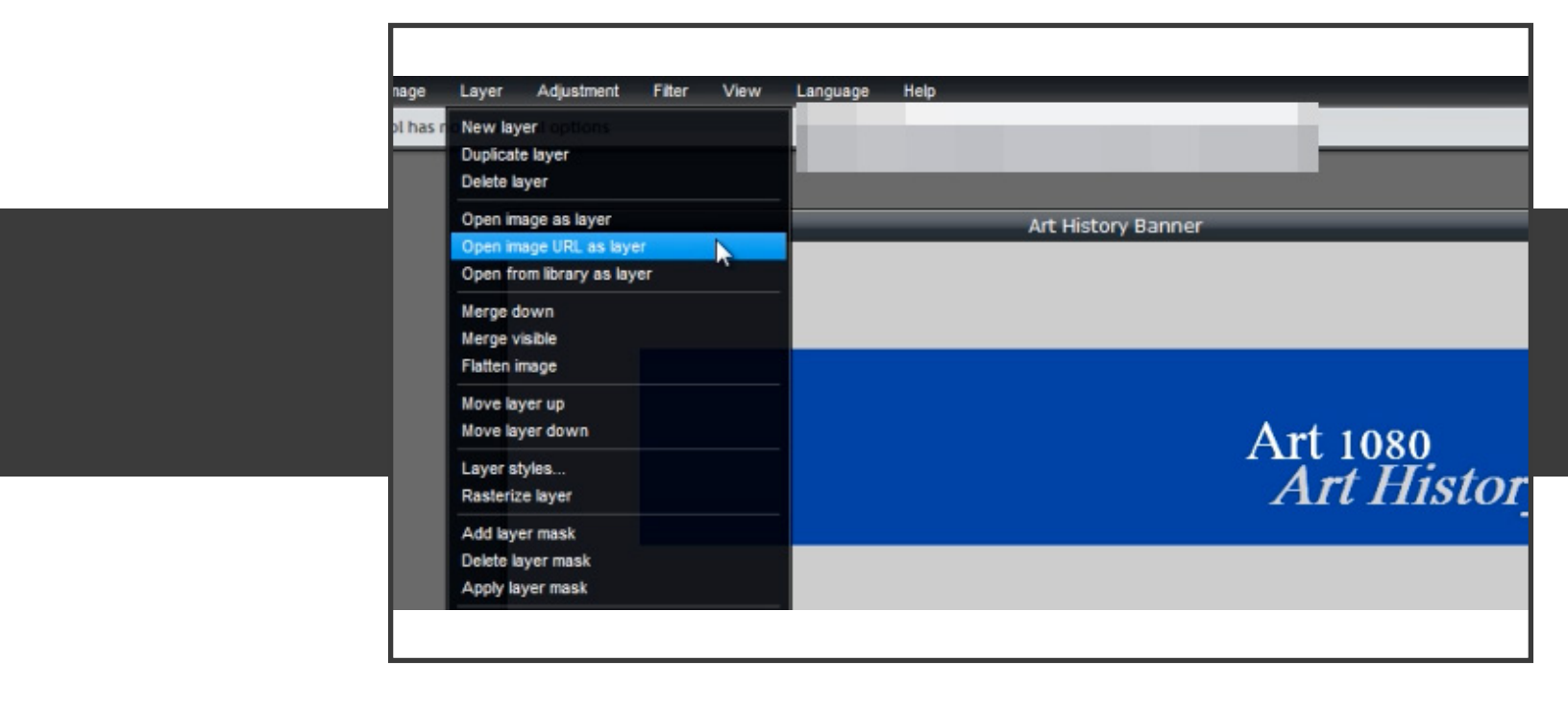

16. Paste the URL you copied previously and click OK.

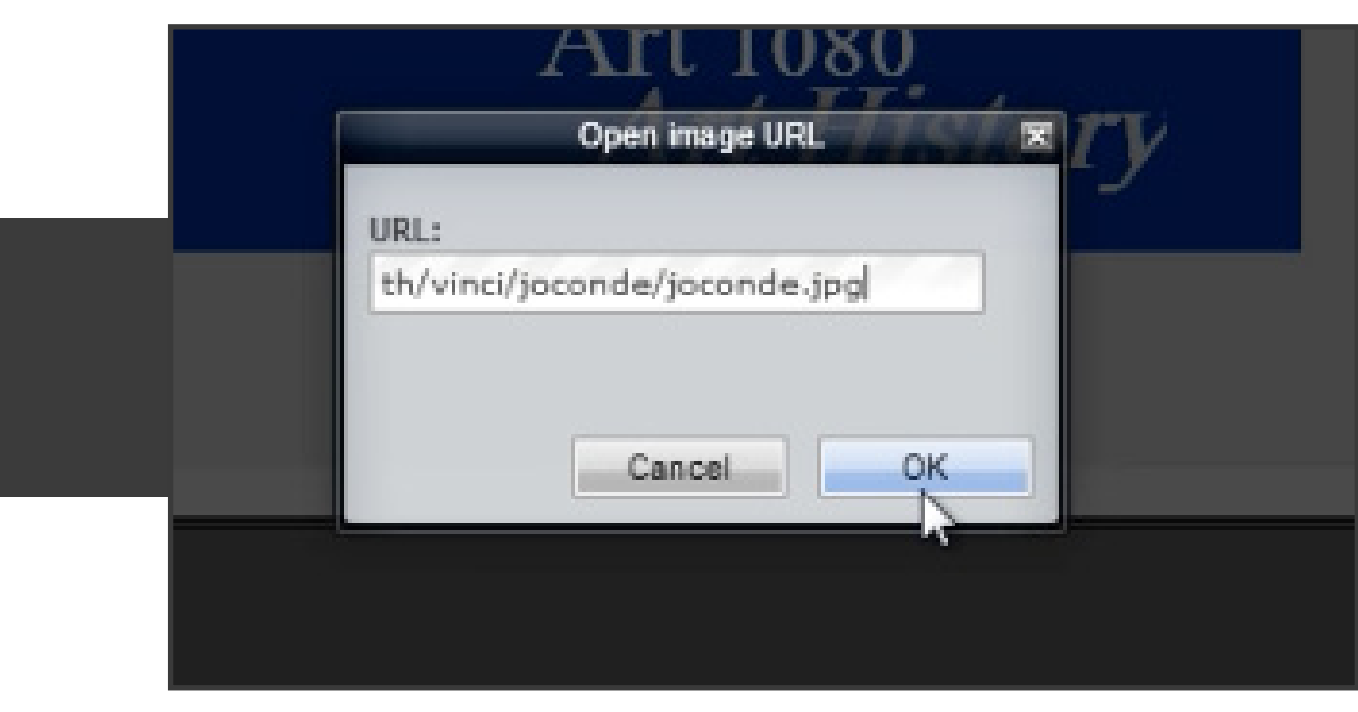

## 17. Edit-->Free Transform

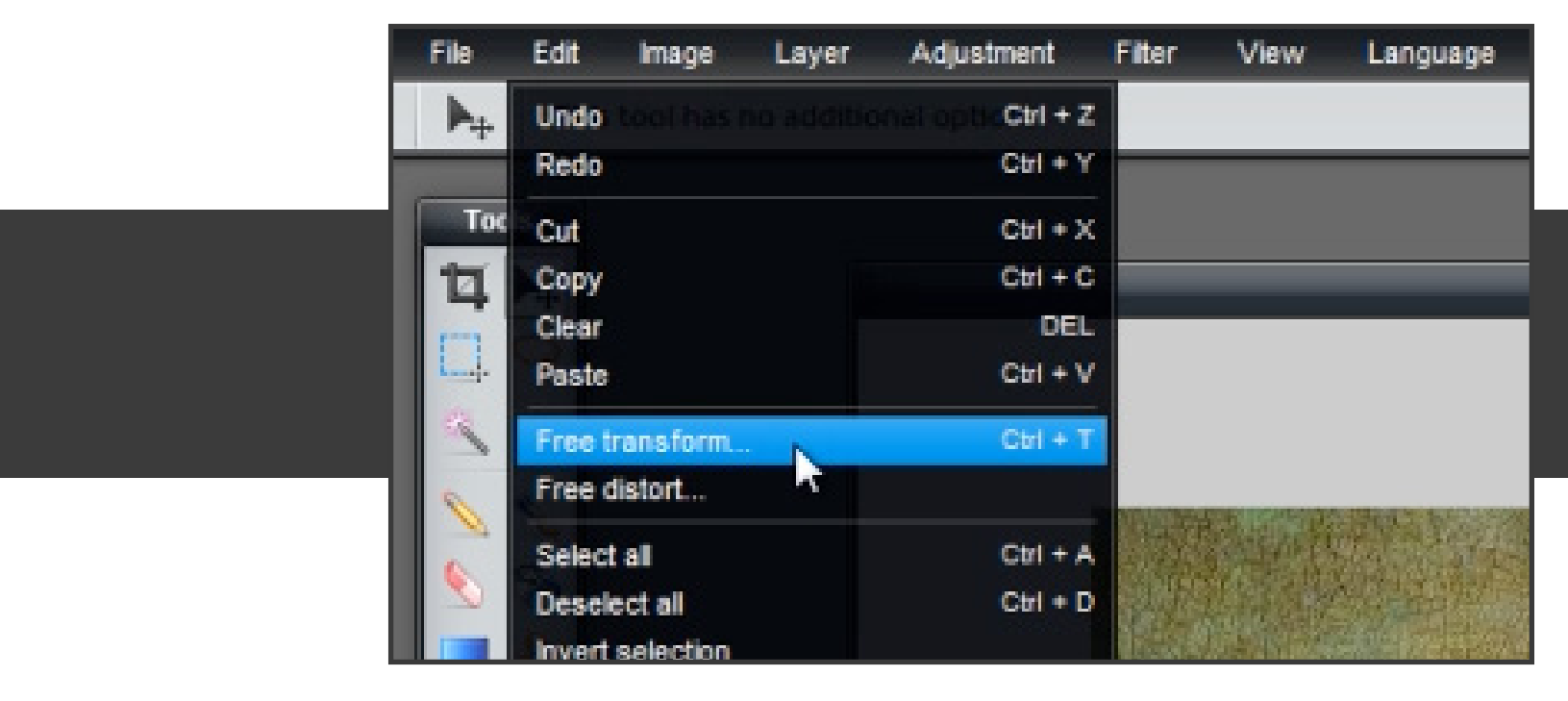

18. Move the corners of the picture to fit inside your banner.

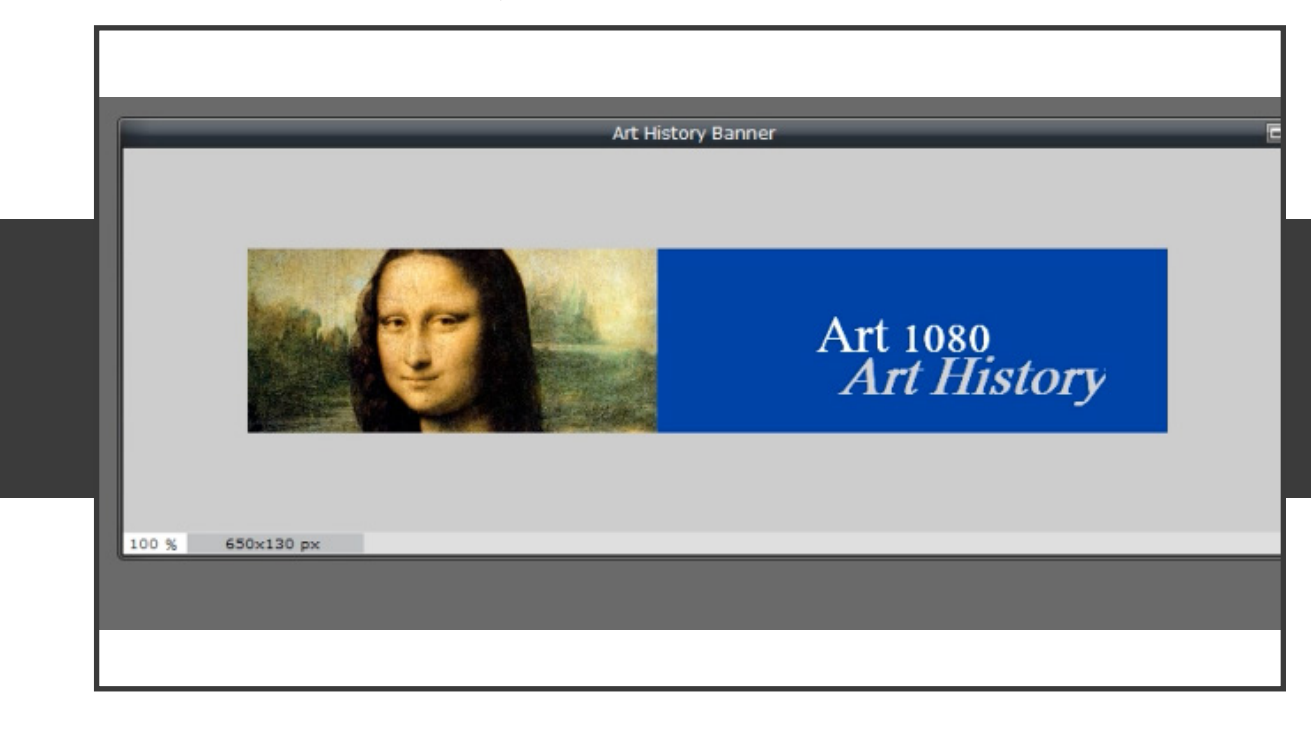

## 19. File-->Save

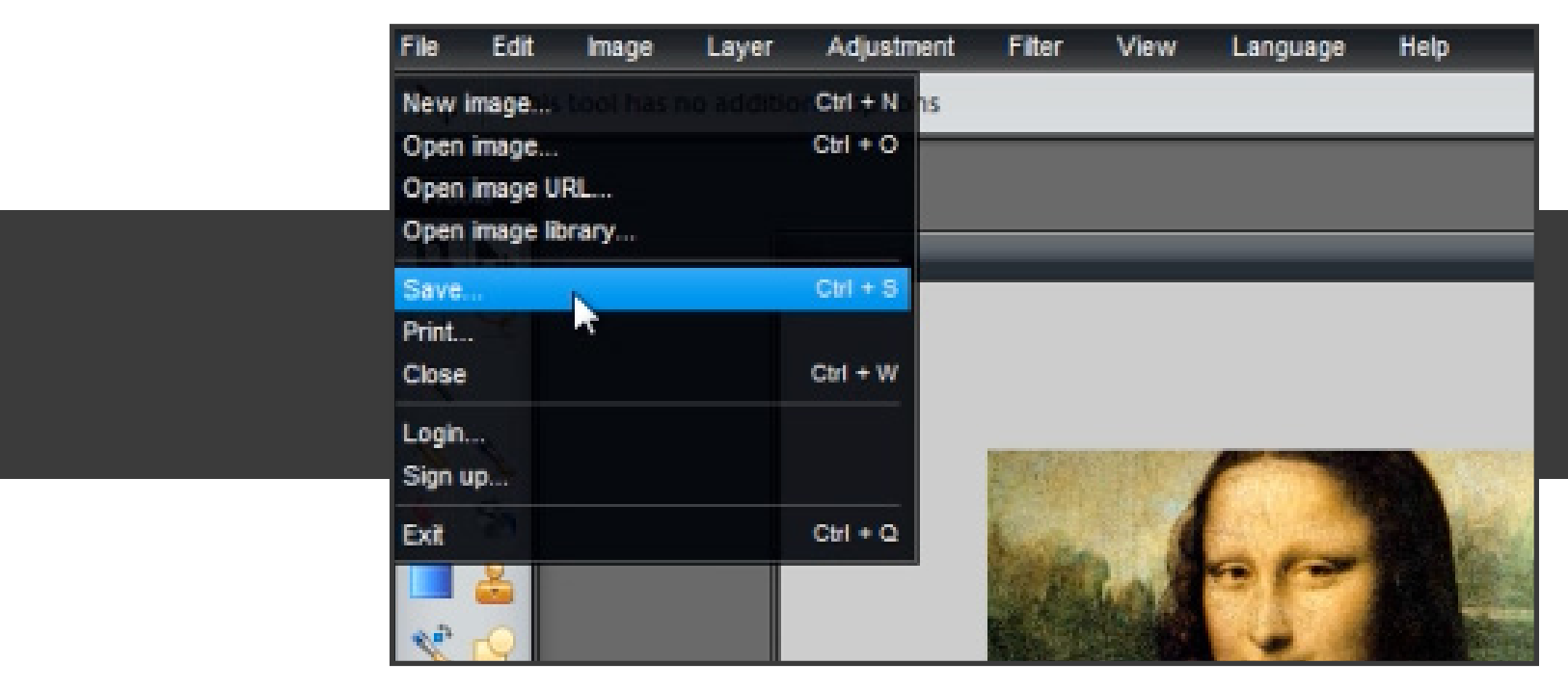

20. Save as JPEG, Quality 80 and click OK.

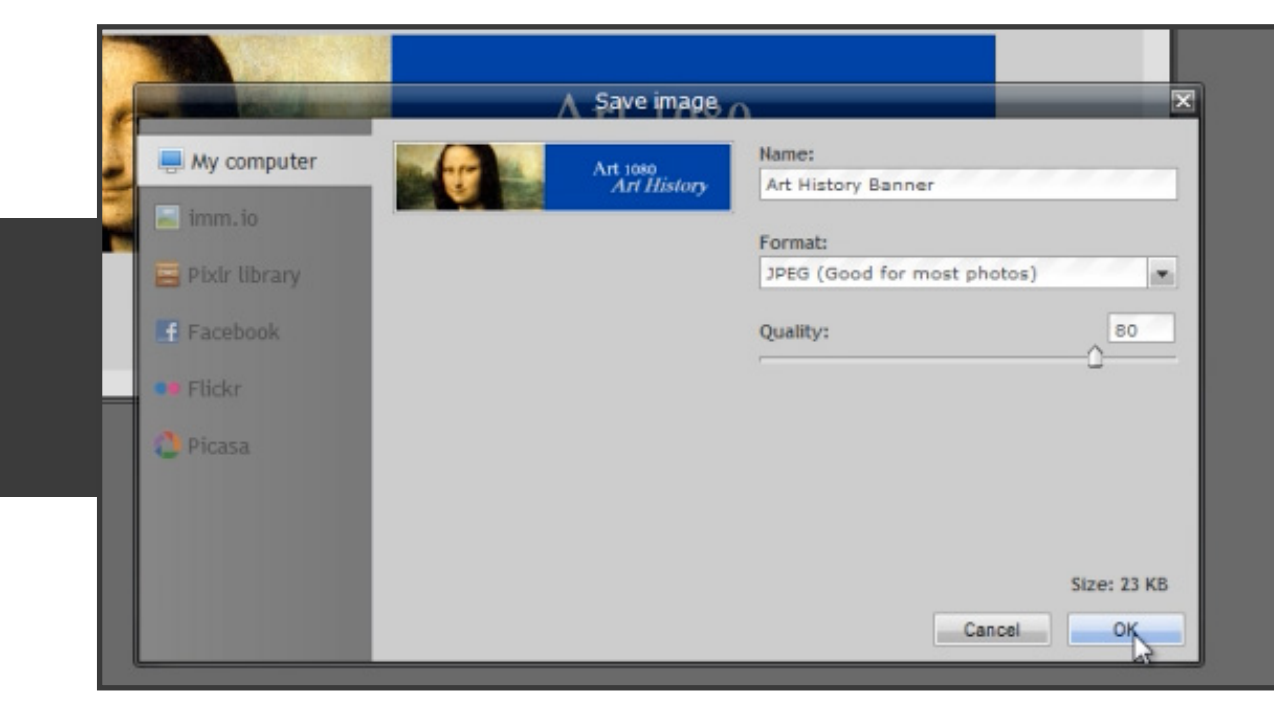

21. Save to the Desktop.

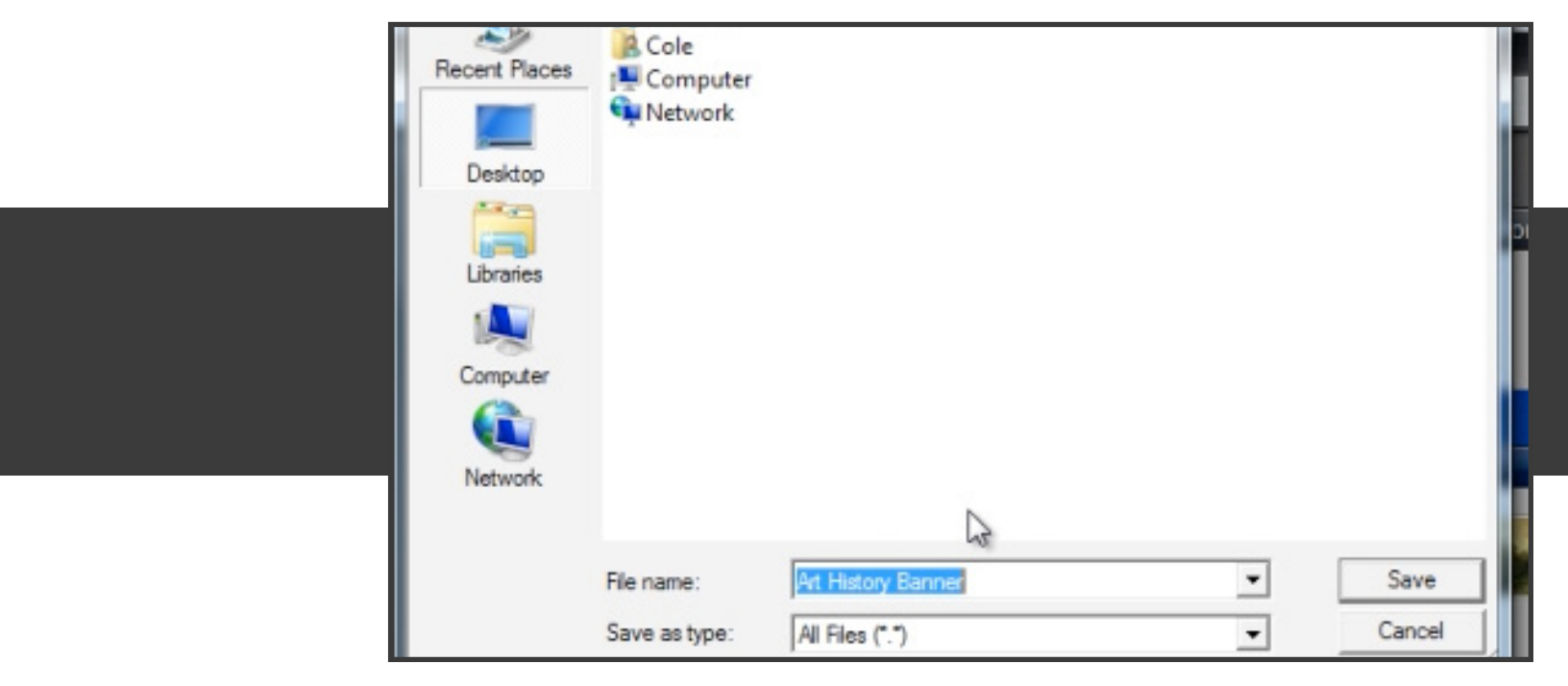

22. The banner now appears on your desktop. Now lets upload this to Moodle.

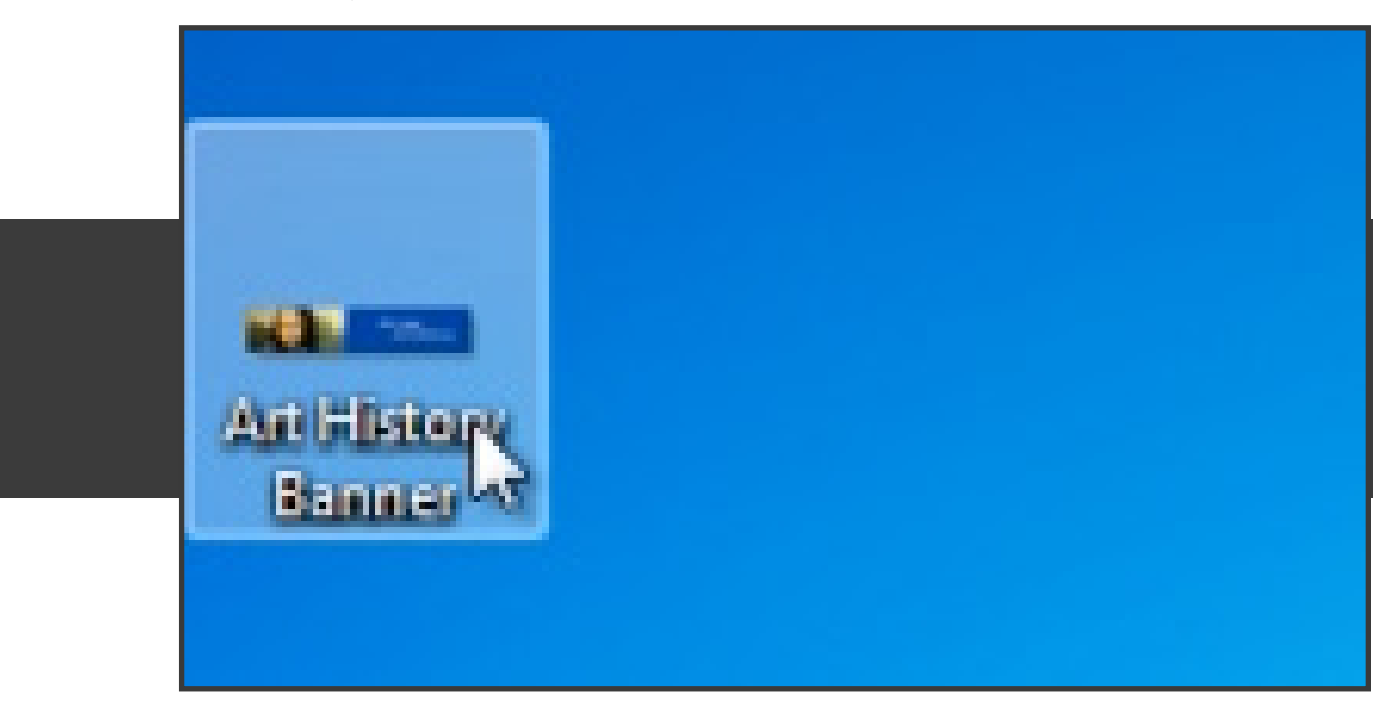

23. Open a new tab, and go to **http://moodle.nsula.edu** and login to your desired course.

| Switch role to | - Turn editing on                                                                                                    |
|----------------|----------------------------------------------------------------------------------------------------|
|                | Maintenance Schedule                                                                                                    |
|                | This system is scheduled for<br>regular maintenance every Friday<br>from 12PM - 1PM. During this tin<br>the system may be unavailable. I<br>extended maintenance is required<br>a notice will be posted. |

24. Click the topmost pencil in your Topic Outline Column (above News Forum).

| ( | 🥢 🔤 🐨 🖉 🖉                             |                |   |  |
|---|---------------------------------------|----------------|---|--|
|   |                                       | Add a resource | + |  |
|   |                                       |                |   |  |
| 1 | 0                                     |                |   |  |
| 1 | NSU Commercial I I I I II II III IIII |                |   |  |

25. Select the **Insert Image icon** on the toolbar in Moodle.

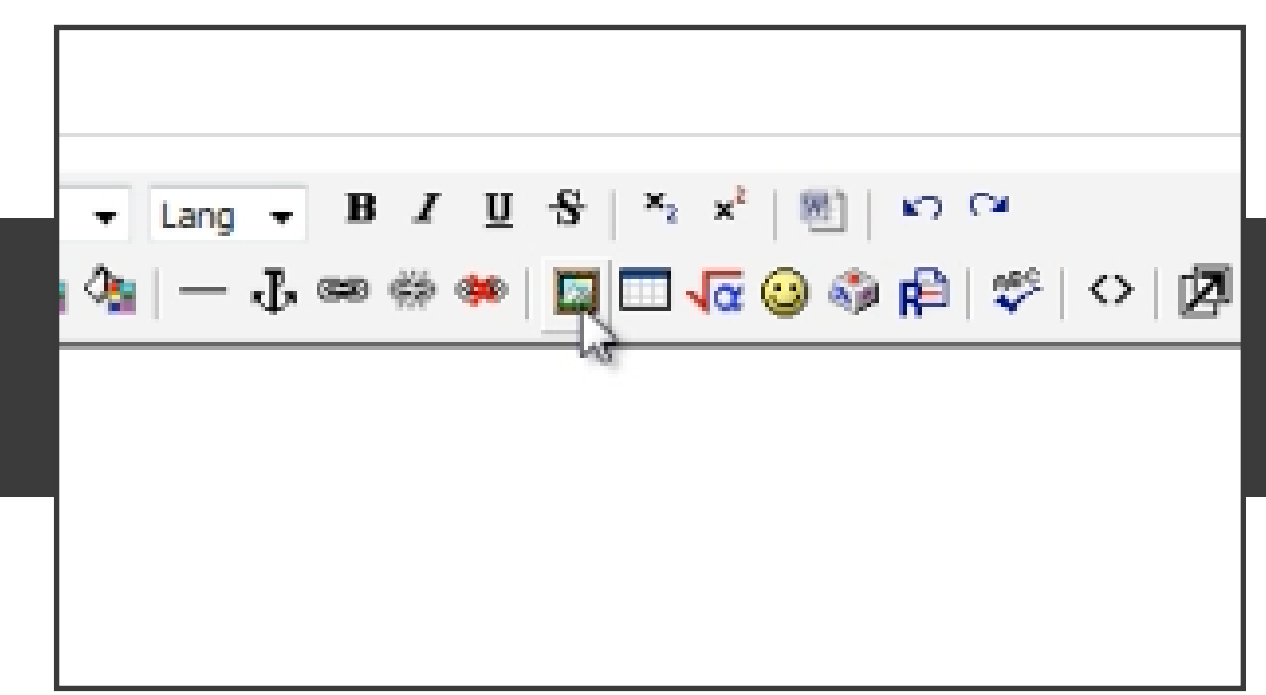

26. Click on Browse.

| Selection: Delete Move Zp Rename<br>Create folder | Size: |
|---------------------------------------------------|-------|
|                                                   |       |

27. Select the banner you just saved and downloaded.

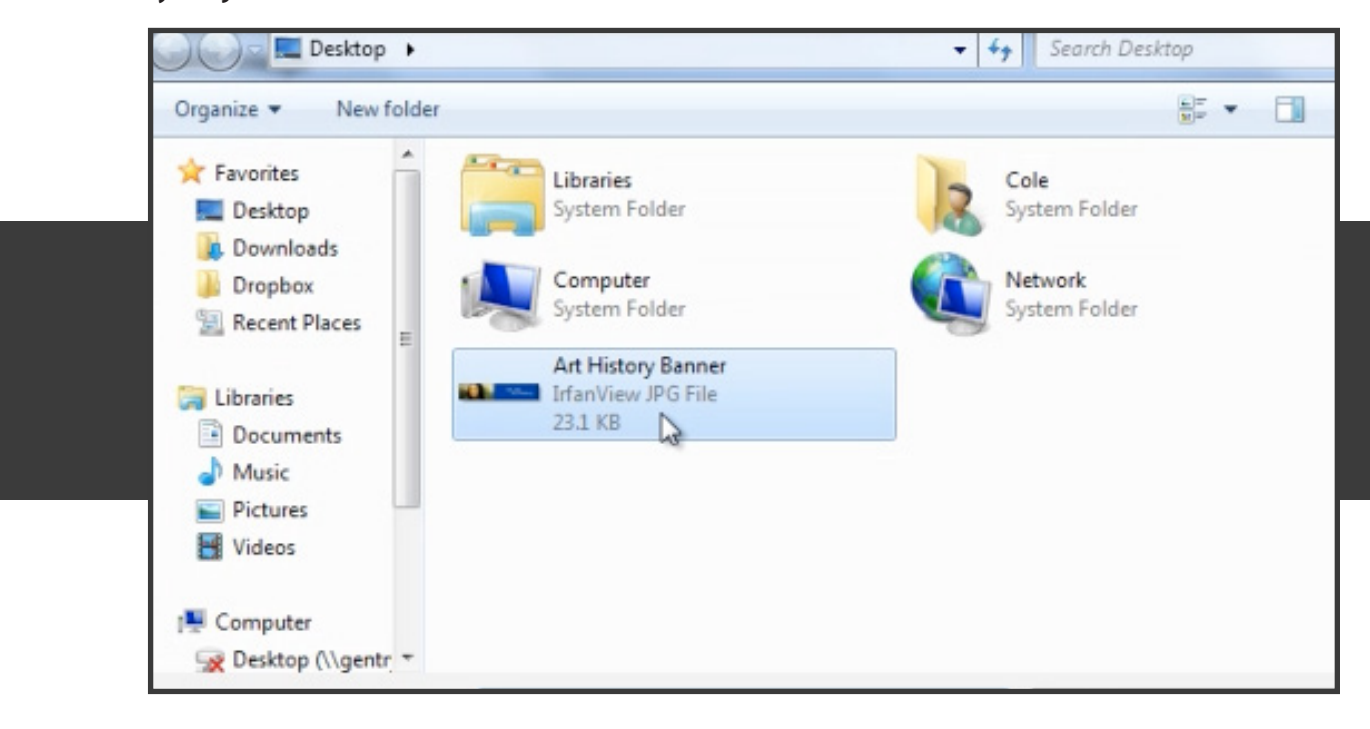

28. Click on Upload.

| on: Delete Move Zp Rename                      | Pr |
|------------------------------------------------|----|
| ers\Cole\Desktop\Art History Ban Browse Upload |    |

29. Click on the banner in your file browser. Also, type in some Alternate text.

|                                                              | nsula.edu/file.php/13087/Art_History_Banner.jpg | OK OK        |
|--------------------------------------------------------------|-------------------------------------------------|--------------|
| Alternate text: Welcome!                                     | L                                               | Cancel       |
| Layout                                                       | Spacing                                         | Size         |
| Alignment: Not Set 👻                                         | Horizontal:                                     | Width: 650   |
| Border thickness:                                            | Vertical:                                       | Height: 130  |
|                                                              |                                                 | a la callada |
| moddata                                                      | 29 May 2012, 01:52 PM                           |              |
|                                                              | 6 Aug 2012, 09:08 AM                            |              |
| Art History Banner.jpg                                       |                                                 |              |
| <ul> <li>Art History Banner.jpg</li> <li>test.mp3</li> </ul> | 21 Jun 2012, 08:26 AM                           |              |
| Art History Banner.jpg     Other test.mp3                    | 21 Jun 2012, 08:26 AM                           |              |

30. Your image appears in the box below. Click on the image and select **Center**.

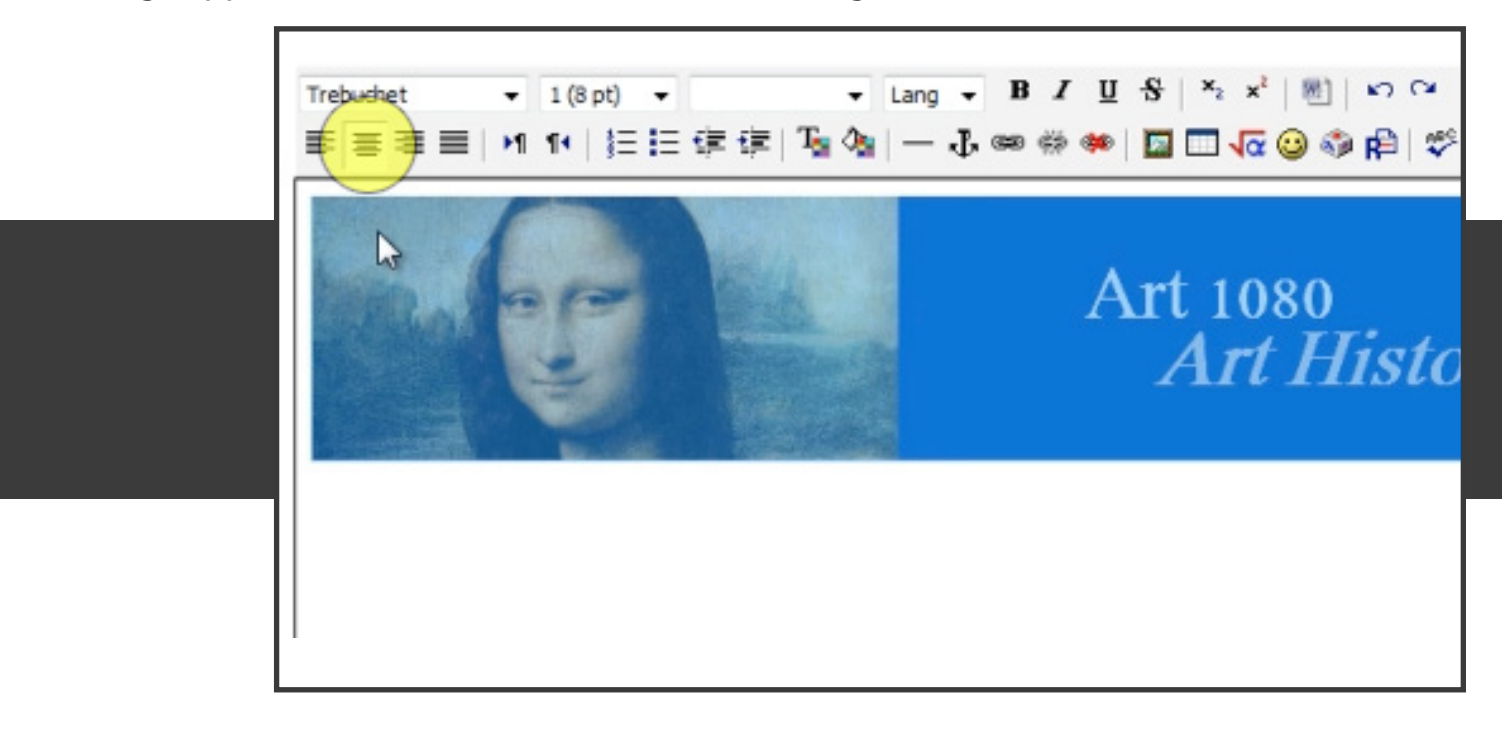

31. Click on Save Changes.

|   | ·                |
|---|------------------|
|   | Path: body » div |
|   | Save changes     |
|   |                  |
|   |                  |
|   |                  |
|   |                  |
|   |                  |
|   |                  |
|   |                  |
| L |                  |

32. Your banner appears at the top of your course. Congratulations!

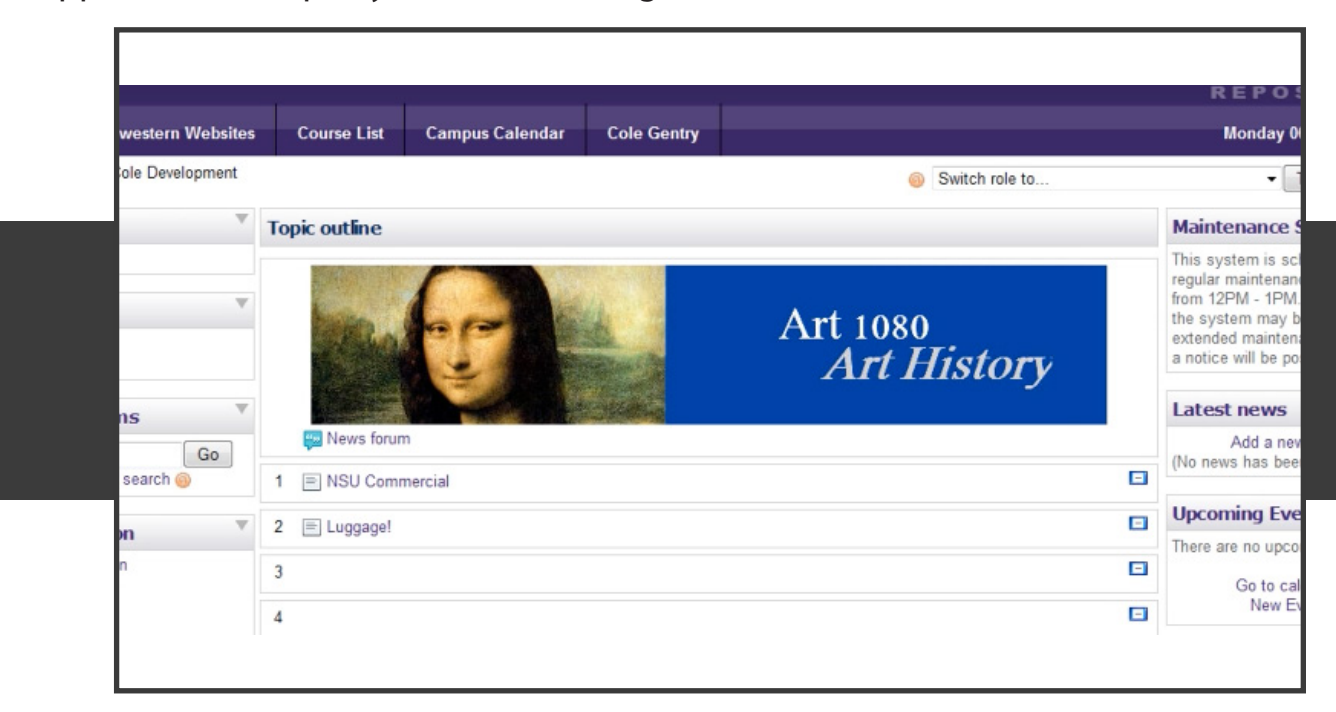